# PANDUAN KONFIGURASI EMAIL ITB MENGGUNAKAN APLIKASI MICROSOFT OUTLOOK 365

- 1. Buka aplikasi Microsoft Outlook yang telah Anda *install*.
- 2. Klik File.

| 89 ₹                 |              | ♀ Search                                            |
|----------------------|--------------|-----------------------------------------------------|
| File Home Se         | nd / Receive | View Help                                           |
| 🖸 New Email 👻 [      | 🗐 Delete 👻   | 🖻 Archive 🔁 Move ~ 🕤 Reply 🖔 Reply Al               |
|                      | <            |                                                     |
| ✓Favorites           |              | Focused Other By Date ✓ ↑                           |
| Inbox                | 219          | Other: New messages (127)                           |
| Sent Items           |              | Power BI Team, Microsoft, Microsoft Singapore, Shar |
| Drafts               | [11]         | ✓ Today                                             |
| Deleted Items        | 12           | Adobe                                               |
|                      |              | Get started with All Apps EDU 8:44 AM               |
| ∨iwan_cl@office.itb. | ac.id        | Welcome! Here's how to get started                  |
| Inbox                | 219          | ✓ Last Week                                         |
| Drafts               | [11]         | Tim Lavanan DSTI                                    |
| Sent Items           |              | Live Event Matlab 2022 Wed 1/19                     |
| Deleted Items        | 12           |                                                     |

### Klik tombol Add Account

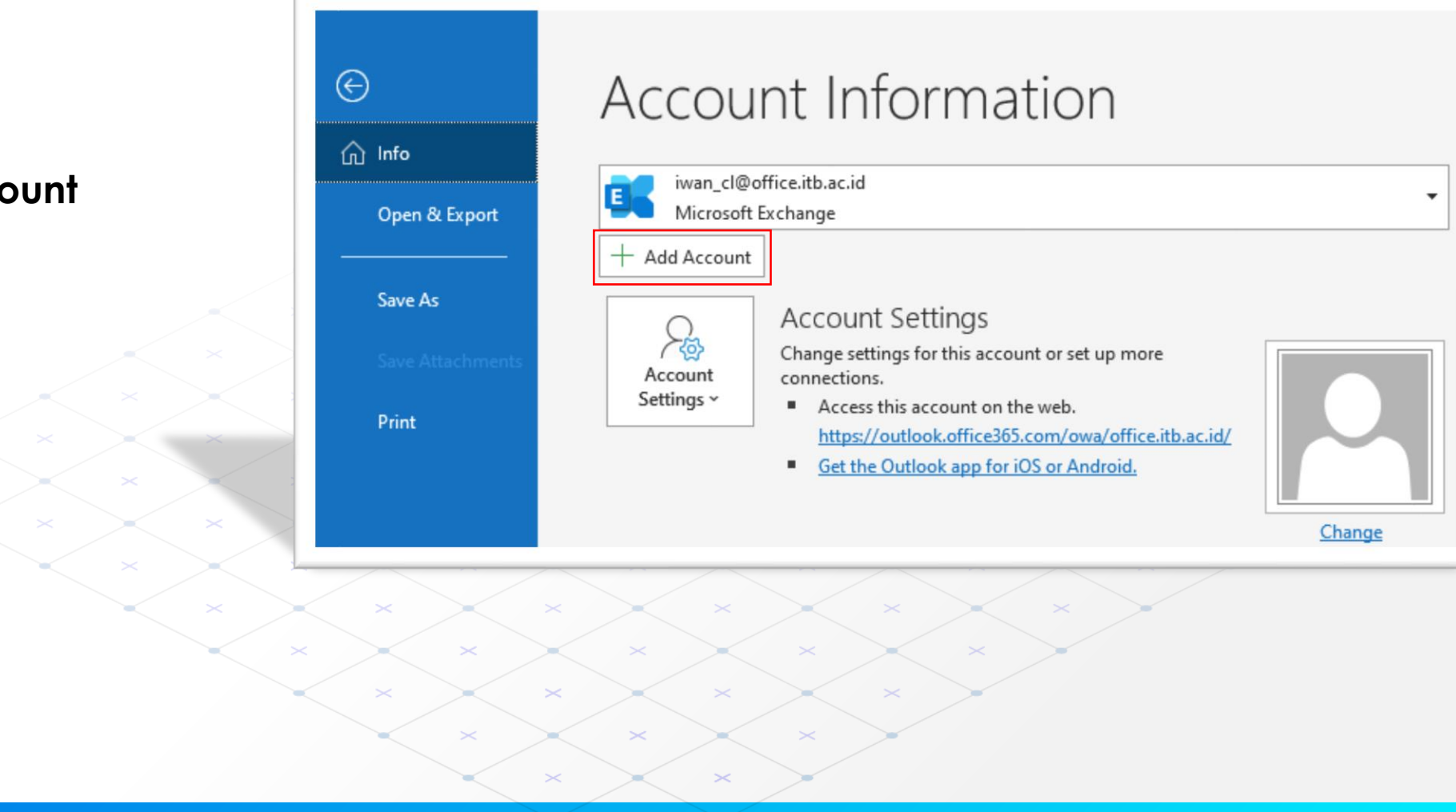

- 1. Masukan alamat email ITB Anda, kemudian klik Advanced options lalu klik checkbox Let me set up my account manually.
- 2. Klik tombol **Connect**.

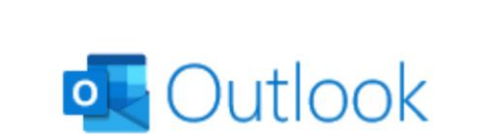

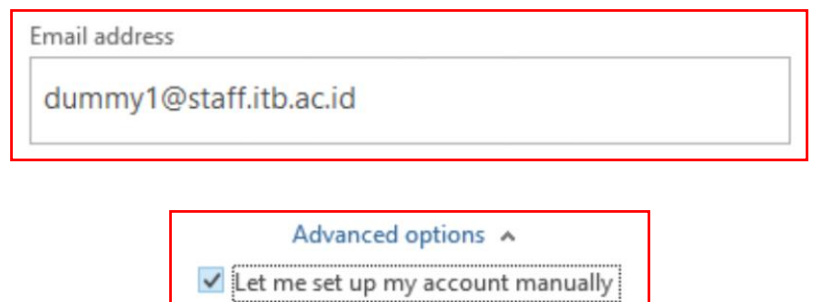

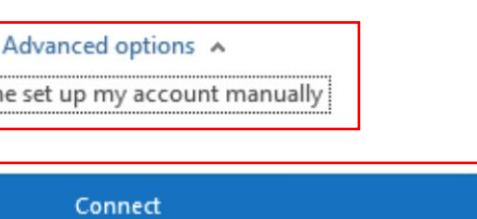

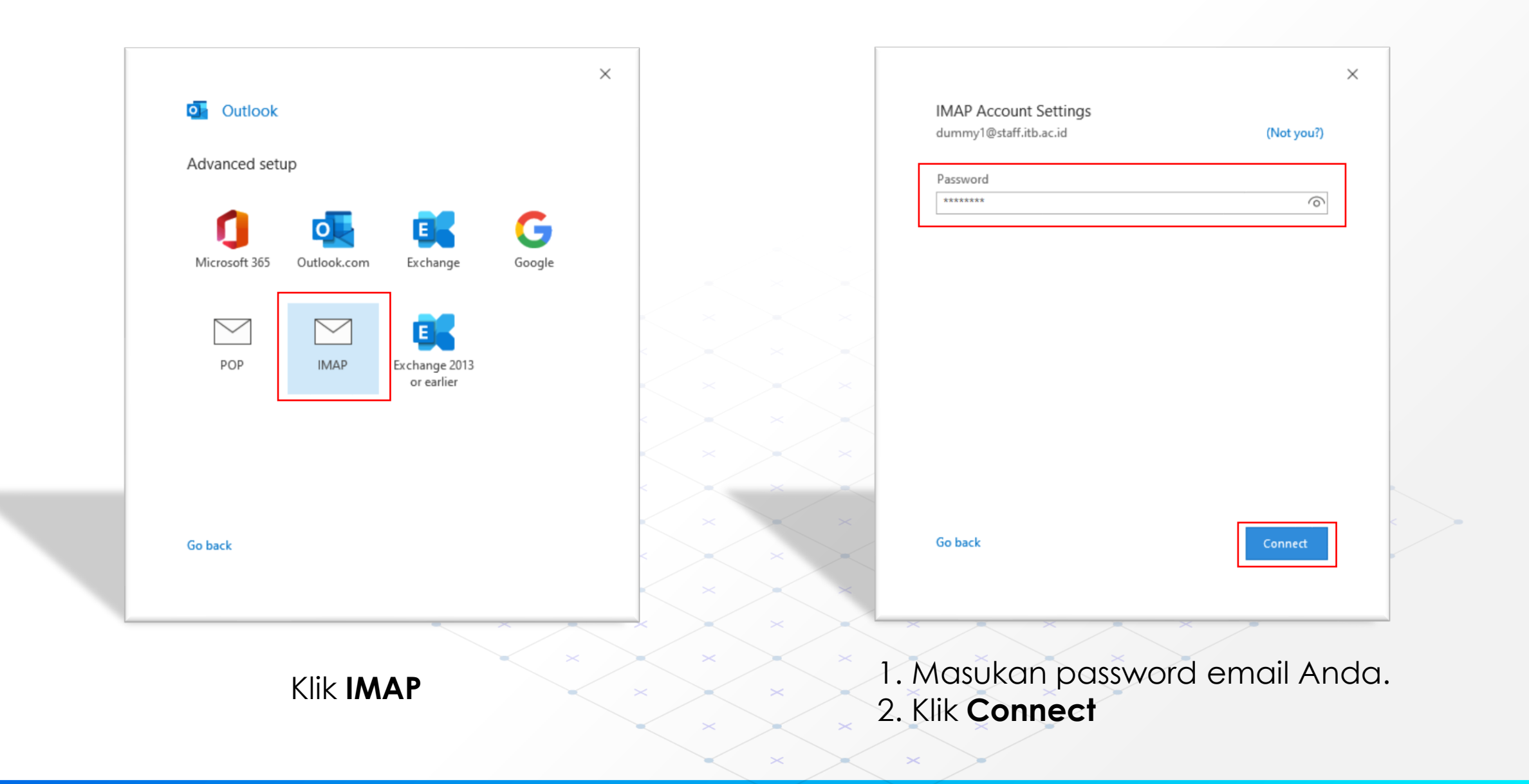

#### Outlook

Something went wrong

We couldn't log on to the incoming (IMAP) server. Please check your email address and password and try again.

#### Troubleshoot problems setting up your account

→ Not dummy1@staff.itb.ac.id?

→ Change Account Settings

→ Troubleshoot

Retry

- 1. Jika tidak muncul notifikasi error silahkan menggunakan panduan opsi 1.
- 2. Pada bagian ini klik Change Account Settings.

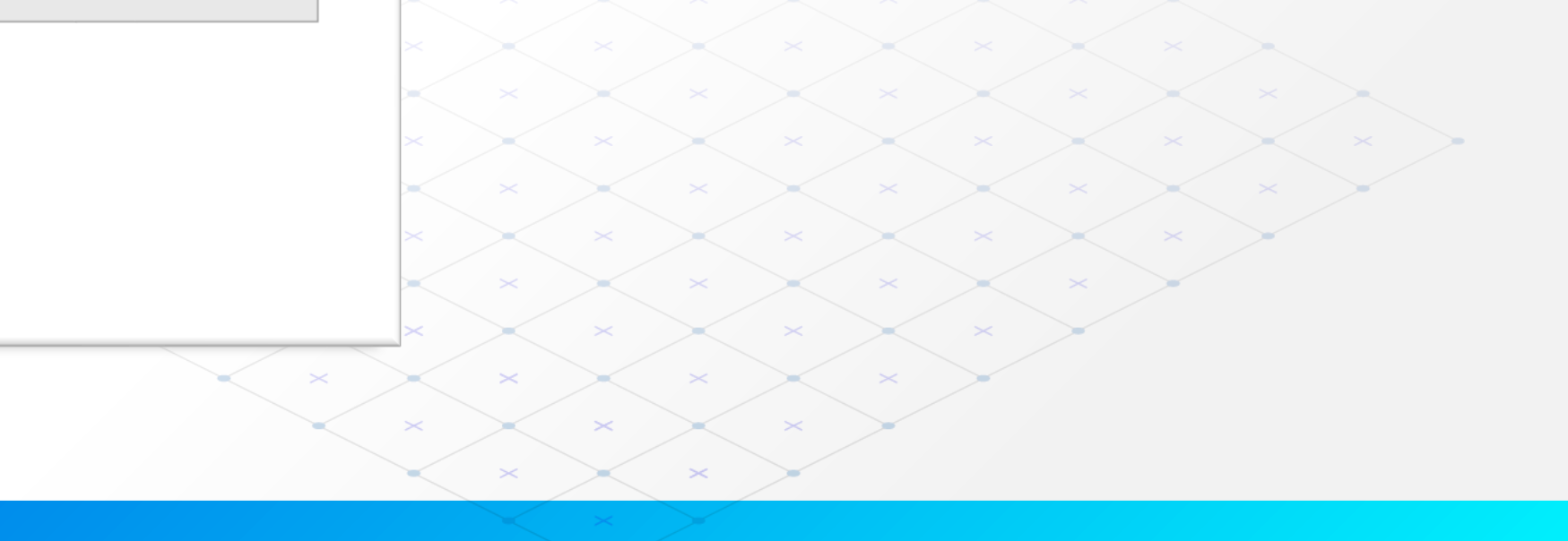

 $\times$ 

| dummy1@staff.itb.ac.id             | (Not you                |
|------------------------------------|-------------------------|
| Incoming mail                      |                         |
| Server staff.itb.ac.id             | Port 993                |
| Encryption method SSL/TLS 🔻        |                         |
| Require logon using Secure Passwor | rd Authentication (SPA) |
| Outgoing mail                      |                         |
| Server staff.itb.ac.id             | Port 465                |
| Encryption method SSL/TLS -        |                         |
| Require logon using Secure Passwor | rd Authentication (SPA) |
|                                    |                         |
|                                    |                         |
|                                    |                         |
|                                    |                         |
|                                    |                         |
| Go back                            | Next                    |
|                                    |                         |

# **Incoming mail**

- 1. Server: staff.itb.ac.id
- **2.** Port: 993
- 3. Ecryption metode: SSL/TLS

# **Outgoing mail**

- 1. Server: staff.itb.ac.id
- **2.** Port: 465
- 3. Ecryption metode: SSL/TLS

### Contoh mail server:

- 1. mail.itb.ac.id,
- 2. pusat.itb.ac.id,
- 3. mail.logistik.itb.ac.id,
- 4. dll.

## Klik **Next**

| IMAP Account Settings<br>dummy1@staff.itb.ac.id | (Not you?) | ×      |   |     |                  |       |      |          |       |      |     |    |  |
|-------------------------------------------------|------------|--------|---|-----|------------------|-------|------|----------|-------|------|-----|----|--|
| Password *******                                | 6          |        |   | - 1 | ٨٨٥              | nsuko |      | 166/11/0 | ord o | mail | And | 2  |  |
|                                                 |            |        |   | 2   | . 740<br>2. klik | Con   | nect |          |       | mai  |     | ٦. |  |
|                                                 |            |        |   |     |                  |       |      |          |       |      |     |    |  |
|                                                 |            |        |   |     |                  |       |      |          |       |      |     |    |  |
| Go back                                         | Connect    |        | × | ×   | ×                | ×     | ×    | ×        | ×     | ×    | ×   | ×  |  |
|                                                 |            | $\sum$ | × | ×   | ×                | ×     | ×    | ×        | ×     |      |     |    |  |
|                                                 |            |        |   | ×   | $\searrow$       | ×     |      |          |       |      |     |    |  |

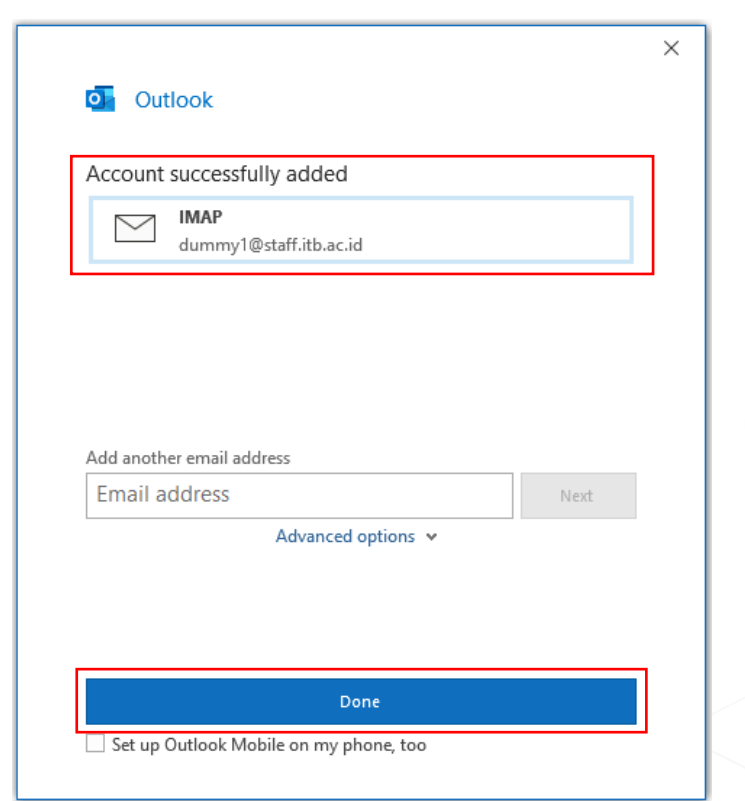

| 87 *                                                             |                                                                                                    |                   | inbox - duminy (estatf.itb.ac.id - Outlook                                                                    |  |  |  |  |
|------------------------------------------------------------------|----------------------------------------------------------------------------------------------------|-------------------|----------------------------------------------------------------------------------------------------|--|--|--|--|
| File Home Send / Receive View Help 🛇 Tell me what you want to do |                                                                                                    |                   |                                                                                                    |  |  |  |  |
| 🖄 New Email 👻 🕅 Delete 👻                                         | 🖃 Archive 📑 Move 🗸 🕤 Reply 🖑 Reply Al                                                                           | I → Forward       | Move to: ? → To Manager 🖸 Team Email 🔹 🎦 Unread/ Read 🎦 Follow Up × Search People                             |  |  |  |  |
| > Favorites                                                      | Search Current Mailbox                                                                                          | Current Mailbox 🔸 | Microsoft Outlook Test Message                                                                                |  |  |  |  |
|                                                                  | All Unread                                                                                                    | By Date ∽ 1 ↑     |                                                                                                    |  |  |  |  |
| > iwan_cl@office.itb.ac.id                                       | ac.id v Today                                                                                                   |                   | MO Microsoft Outlook <dummy1@staff.itb.ac.id></dummy1@staff.itb.ac.id>                                        |  |  |  |  |
| >dummy1@itb.ac.id                                                | Microsoft Outlook<br>Microsoft Outlook Test Message<br>This is an email message sent automatically by Microsoft | 11:00 AM          | This is an email message sent automatically by Microsoft Outlook while testing the settings for your account. |  |  |  |  |
| <pre>&gt;dummy1@staff.itb.ac.id Inbox 1 Sent</pre>               | DSTI ITB<br>test email<br>test <end></end>                                                                      | 1/7/2022          |                                                                                                    |  |  |  |  |
| Trash<br>Drafts<br>Junk                                          | DSTI ITB<br>test kirim email forwarding<br>test <end></end>                                                     | 1/7/2022          |                                                                                                    |  |  |  |  |
| Outbox<br>> Sync Issues (This computer only)<br>Search Folderc   | dummy<br>test3<br>test <end></end>                                                                              | 1/5/2022          |                                                                                                    |  |  |  |  |

 Alamat email <u>dummy1@staff.itb.ac.id</u> sudah berhasil ditambahkan dan dapat diakses menggunakan aplikasi Microsoft Outlook 365.
 Untuk memastikan konfigurasinya berhasil silahkan coba kirim email menggunakan aplikasi Microsoft Outlook 365.

#### Klik Done